# 目次

| BioStar1をアップグレードする方法 | . 1 |
|----------------------|-----|
| Upgrade Procedure    | . 1 |

/

②Fix Me! このページはまだ完全には、翻訳されません。翻訳の完了を支援して下さい。 (翻訳が完了したらこの段落を削除して下さい)

BioStar 1, Upgrade

## BioStar1をアップグレードする方法

以下はBioStar1.93にアップグレードする手順です。

1.52以前のBioStarがインストールされている場合、1.93にアップグレードしてください。 問題なくアップグレードするには、 How to Resolve a Database Compatibility Issueを確認してください。

**ソフトウェアライセンス** ドングルではないBioStar Standardバージョンのソフトウェアライセンスを使用している場合は、*C:\Program Files(x86)\BioStar\serverの*BioStar.lic

| 2 | ファイルをバックアップし                                       | アップグレードしたサーバーの[    | 司じパスに貼り付けます。 |
|---|----------------------------------------------------|--------------------|--------------|
| 1 | Computer + Local Disk (C:) + Program Files (x86) + | lioStar 🕨 server 🕨 |              |

| ites       | Name                           | -         | Date modified     | Туре                | Size   |
|------------|--------------------------------|-----------|-------------------|---------------------|--------|
| ktop       | L docs                         |           | 3/16/2017 3:10 PM | File folder         |        |
| wnloads    | 🗼 ImageFile                    | ,         | 5/15/2017 3:57 PM | File folder         |        |
| ent Places | SoundFile                      |           | 6/16/2017 3:34 PM | File folder         |        |
|            | 👃 Support                      |           | 3/16/2017 3:10 PM | File folder         |        |
| ries       | ACManag                        | per.dll   | 2/8/2017 8:55 PM  | Application extens  | 108 KE |
| uments     | AuthMan                        | ager.dll  | 2/8/2017 8:54 PM  | Application extens  | 88 K3  |
| ic         | AutoExec                       | ese       | 8/29/2008 11:19 A | Application         | 20 K8  |
| ures       | BADBCor                        | w.exe     | 1/6/2014 2:16 PM  | Application         | 884 KI |
| 505        | <ul> <li>BioStar.in</li> </ul> | i         | 7/14/2016 4:38 PM | Configuration setti | 1 KE   |
|            | - BioStarJie                   | c         | 4/14/2016 10:48 A | LIC File            | 0 K8   |
| puter      | A BioStarD                     | BDiag.exe | 7/28/2015 4:18 PM | Application         | 788 KI |

### **Upgrade Procedure**

If you're upgrading to the latest version of BioStar 1 to use 2nd generation devices, read the following article before proceeding

- [BioStar 1] Limitations with 2nd Generation Devices in BioStar 1.93

Deleting BioStar will not delete your database but please back up your database so that you may revert your database if the database upgrade fails.

1. To back up your database, see 1xfaq\_how\_to\_make\_a\_backup\_of\_mssql\_database.

You can restore your database in the future through the instructions, see

### 1xfaq\_how\_to\_restore\_a\_database\_backup\_in\_ms\_sql\_server.

#### 2. Uninstall BioStar from the control panel.

| ~                                            | 10000 C 1000                                                                                               | Building 1 - House to Resource a 12 |              |           | 8.76 TO 8 44   |
|----------------------------------------------|----------------------------------------------------------------------------------------------------|-------------------------------------|--------------|-----------|----------------|
| Control Panel >                              | All Control Panel Items    Programs and Features                                                           |                                     |              | - · · · · | Search Program |
| Control Panel Home<br>View installed updates | Uninstall or change a program<br>To uninstall a program, select it from the list and then click Uninstall, | , Change, or Repair.                |              |           |                |
| off                                          | Organize 🝷 Uninstall/Change                                                                                |                                     |              |           |                |
|                                              | Name                                                                                                    | Publisher                           | Installed On | Size      | Version        |
|                                              | Er 7-Zip 16.02 (x64)                                                                                       | Igor Pavlov                         | 7/5/2016     | 4.75 M    | 3 16.02        |
|                                              | 📙 Adobe Reader 9.1 - Korean                                                                                | Adobe Systems Incorporated          | 4/1/2016     | 239 M     | 9.1.0          |
|                                              | AhnLab Policy Agent 4.6                                                                                    | AhnLab, Inc.                        | 7/5/2016     | 44.5 M    | 3 4.6          |
|                                              | AhnLab V3 Internet Security 9.0                                                                            | AhnLab, Inc.                        | 7/5/2016     |           | 9.0.17.870     |
|                                              | BioConnect                                                                                                 | Entertech Systems                   | 5/19/2016    |           | 3.6.102        |
|                                              | BioStar 1.91                                                                                               | Suprema Inc.                        | 7/6/2016     | 417 M     | 3 1.91.160502  |

3. Download the most recent version of BioStar installation file: Download link.

| If you are only using 1.x devices we recommend that you install BioStar 1.9. |
|------------------------------------------------------------------------------|
|                                                                              |

#### 4. Install BioStar with the setup file.

| 🛃 BioStar 1.9.1.14 Setup.exe | 6/30/2016 12:26 PM | Application | 242,945 KB |
|------------------------------|--------------------|-------------|------------|
|                              |                    |             |            |

5. After the installation finishes, open BioStar Server Config with administrator privileges and check that your database Server and authentication are set properly and click apply.

|     | Database Type      | SQL Server      | <ul> <li>Configure</li> </ul> |               |
|-----|--------------------|-----------------|-------------------------------|---------------|
| SQL | Database Name      | BioStar         |                               | Set Name      |
|     | C Server Authentio | cation          | Windows A                     | uthentication |
|     | Database Server    | ETHAN-PC\SQLSEF | Port                          | 1433          |
|     | ID                 | sa              | Password                      | ****          |
|     | Max Connection     | 1               |                               |               |

- 6. Open the BioStar server folder at C:\Program Files (x86)\BioStar\server.
- 7. Run DBSetup with administrator privileges.

3/3

| ▶ Computer ▶ Local Disk (C:) ▶ Program Files (x86) ▶ BioStar ▶ server ▶ |           |                    |                   |                      |        |  |  |
|-------------------------------------------------------------------------|-----------|--------------------|-------------------|----------------------|--------|--|--|
| e 🔹 Include in                                                          | library 🔻 | Share with  Burn N | ew folder         |                      |        |  |  |
| orites                                                                  | <b>^</b>  | Name               | Date modified     | Туре                 | Size   |  |  |
| sktop                                                                   |           | DBManager.dll      | 6/30/2016 12:20 F | M Application extens | 22 KB  |  |  |
| wnloads                                                                 | =         | 💑 DBSetup.exe      | 3/26/2014 10:43 # | Application          | 124 KB |  |  |

8. Run BioStar and check that all functions operate properly.

If you are having issues with the upgrade, please refer to an article of Fresh Desk and contact Suprema TS team.

From: http://kb.supremainc.com/knowledge/ -

Permanent link:

http://kb.supremainc.com/knowledge/doku.php?id=ja:1xfaq\_how\_to\_upgrade\_biostar&rev=1593685649

Last update: 2020/07/02 19:27